### **QRA:** Lottery Registration - Student View

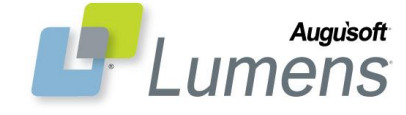

The Lumens Lottery feature allows students/members to enter a class lottery as the sole means of registering in a class. Certain classes can be designated as a "lottery" class. This QRA defines the process of student online self-registration & management of Lottery classes.

|                                                                                                    | Student                                                                       |
|----------------------------------------------------------------------------------------------------|-------------------------------------------------------------------------------|
| Please click on the course title to see the full course description.<br>If you have questions, please provide us with the course title and number when e-mailing or calling.                                                                                                    | Reques                                                                        |
| Sort by: Course Number Choose Additional Classes                                                                                                    | No furth                                                                      |
| Weekly - Fri, Sat 7:00 PM - 9:00 PM (2/6/2015-2/21/2015)<br>Instructor : Dan Feighery                                                                                                    |                                                                               |
|                                                                                                    | Options<br>•                                                                  |
| Class Request Entered                                                                                                    | ,                                                                             |
| Thank you for your request to be added to <b>Music for you (127)</b> . If you would be willing to sarve as<br>a Volunteer Liaison for this Special Event, please select the 'Volunteer Liaison' button below. To<br>continue registering for additional classes/special events, to cancel this request, please select the<br>corresponding button below.                                                                                                    | •                                                                             |
| Volunteer Liaison Continue Registering Cancel Request                                                                                                    | I                                                                             |
|                                                                                                    | •                                                                             |
|                                                                                                    | • (                                                                           |
| Classes: Lottery Test: Cooking                                                                                                    | • (<br>i                                                                      |
| Classes: Lottery Test: Cooking<br>Cooking classes for lottery test                                                                                                    | • i<br>When or                                                                |
| Classes: Lottery Test: Cooking<br>Cooking classes for lottery test<br>Please click on the course title to see the full course description.<br>If you have questions, please provide us with the course title and number when e-mailing or calling.                                                                                                    | •<br>i<br>When or<br>ranking o<br>'Reques                                     |
| Classes: Lottery Test: Cooking<br>Cooking classes for lottery test<br>Please click on the course title to see the full course description.<br>If you have questions, please provide us with the course title and number when e-mailing or calling.                                                                                                    | When or<br>ranking of<br>Request                                              |
| Classes: Lottery Test: Cooking         Cooking classes for lottery test         Please click on the course title to see the full course description.         If you have questions, please provide us with the course title and number when e-mailing or calling.         Sort by:       Course Number         You have questions classes                                                                                                    | When or<br>ranking of<br>'Request<br><b>To Rec</b><br>Student                 |
| Classes: Lottery Test: Cooking         Cooking classes for lottery test         Please click on the course title to see the full course description.         If you have questions, please provide us with the course title and number when e-mailing or calling.         Sort by:       Course Number         Veskly - Mon 9:00 AM - 11:00 AM (2/2/2015-2/23/2015)         Instructor : Ray Beery       Waiting List         100% filled 0 Seasts Left Edit                                                                                                    | • i<br>When or<br>ranking o<br>'Reques<br><b>To Rec</b><br>Student<br>Require |
| Classes: Lottery Test: Cooking         Cooking classes for lottery test         Please click on the course title to see the full course description.         If you have questions, please provide us with the course title and number when e-mailing or calling.         Sort by:       Course Number         You have questions.       Choose Additional Classes         3200001       Test Course for Lottery Test Location : Church of the Good Shepherd         Weekly - Mon 9:00 AM : 11:00 AM (2/2/2015-2/23/2015)       Waiting List         Toby Shild 0 Seast Left Edit       Class Waiting List                                                                                                    | When or<br>ranking o<br>'Reques<br><b>To Rec</b><br>Student<br>Require        |
| Classes: Lottery Test: Cooking         Cooking classes for lottery test         Please click on the course title to see the full course description.         If you have questions, please provide us with the course title and number when e-mailing or calling.         Sort by:       Course Number         Veekly - Mon 5:00 AM - 11:00 AM (2/2/2015-2/23/2015)         Instructor : Ray Beery       Waiting List         2000001 Test Course for Lottery Test Location : Church of the Good Shepherd         Weekly - Mon 5:00 AM - 11:00 AM (2/2/2015-2/23/2015)       Waiting List         200002 Lottery Training Class Location : Tallwood       Weakly - Mon, Tue, Wed, Thu, Fri 6:00 PM - 8:00 PM (2/16/2015-2/27/2015)         Instructor : Linda George       Request Class | When or<br>ranking of<br>'Request<br><b>To Rec</b><br>Student<br>Require      |

#### **Class Request Entered**

| Thank you for your reques<br>a Volunteer Liaison for th<br>continue registering for a<br>request, please select the o | t to be added to Music for you (<br>is Special Event, please select t<br>ditional classes/special events, to<br>corresponding button below. | 127) . If you would<br>the 'Volunteer Liais<br>o prioritize all requ | be willing to serve as<br>on' button below. To<br>ests or to cancel this |   |
|----------------------------------------------------------------------------------------------------|----------------------------------------------------------------------------------------------------|----------------------------------------------------------------------|--------------------------------------------------------------------------|---|
| Volunteer Liaison                                                                                                    | Continue Registering                                                                                                    | Prioritize                                                           | Cancel Request                                                           | ] |
|                                                                                                    |                                                                                                    |                                                                      |                                                                          |   |

### uest a Single Lottery Class

sign in > Courses/Classes

t one Lottery Class:

- Select a lottery class
- Click 'Request Class' button ('Add to Cart' used for non-lottery classes)

er action required for 1 Lottery class.

are:

- Volunteer Liaison: Student/member wants to volunteer for the specific class they have requested
- Continue Registering: Student/member wants to register for more than one class
- Cancel Request: Student/member mmediately wants to withdraw request

nly one Lottery class is requested, a of '1' is automatically assigned in your ted Classes' list.

### uest Multiple Lottery Classes

sign in > Courses/Classes

d additional step:

Prioritize: Prioritize requested Lottery classes (only displays on pop-up when equesting multiple Lottery classes)

t multiple classes:

- Click 'Continue Registering' button for each class desired
- Select a class
- Click 'Request Class' button
- When all classes desired are requested, click 'Prioritize' button

There may be lottery types in addition to classes from which to select (e.g. special events, seasonal events, etc...). Each lottery type is ranked and displays in separate tables on the 'Requested Classes' page.

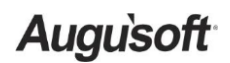

8441 Wayzata Blvd., Suite 200 Minneapolis, MN 55426-1360 support@augusoft.net · augusoft.net (763) 331-8300 © 2015 Augusoft, Inc. Augusoft®, the Lumens® name and identifier(s) are registered trademarks of Augusoft. Augusoft reserves the right to alter product and service specifications described in this document. Use of the terms "partner" and "partnership" do not imply a legal partnership between Augusoft and any other party. Various trademarks are held by their respective owners.

| Current Re            | gistrations                                | Transcripts Tran History                                                                                                    | Transfer Cancel                                                      | Waiting List                                      |                                             |
|-----------------------|--------------------------------------------|----------------------------------------------------------------------------------------------------|----------------------------------------------------------------------|---------------------------------------------------|---------------------------------------------|
| rolled Clas           | <u>ses</u> Reques                          | ted Classes                                                                                                    |                                                                      |                                                   |                                             |
| Confirm I             | Priorities                                 | All priorities entered for Classes must<br>Priority=1 for a special event. But you                                             | : be unique. For example yo<br>u may not enter Priority=1            | ou may enter Priority=<br>for two classes. 0 is n | 1 for a class and<br>ot a valid priority.   |
|                       |                                            |                                                                                                    |                                                                      |                                                   |                                             |
| equested              | Classes- Ple                               | case enter a value in the 'Priorit                                                                                             | ty' column for all your                                              | requested items                                   |                                             |
| equested              | Classes- Ple                               | ease enter a value in the `Priorit                                                                                             | ty' column for all your<br>Classes                                   | requested items                                   |                                             |
| equested<br>Priority  | Classes- Ple<br>Remove                     | case enter a value in the 'Priorit<br>(<br>Class Name (ID)                                                                     | ty' column for all your<br>Classes<br>Requests/Seats                 | requested items<br>Priorities Due                 | Class Start Dat                             |
| equested<br>Priority  | Classes- Ple<br>Remove<br>Remove           | case enter a value in the 'Priorit<br>(<br>Class Name (ID)<br>Bird Watching - Lottery Test (116)                               | ty' column for all your<br>Classes<br>Requests/Seats<br>1/30         | Priorities Due                                    | Class Start Dat<br>04/12/2015               |
| equested Priority 1 2 | Classes- Ple<br>Remove<br>Remove<br>Remove | ease enter a value in the 'Priorit<br>Class Name (ID)<br>Bird Watching - Lottery Test (116)<br>Chess Club - Lottery Test (117) | ty' column for all your<br>Classes<br>Requests/Seats<br>1/50<br>1/20 | Priorities Due 03/30/2015 03/30/2015              | Class Start Dat<br>04/12/2015<br>04/21/2015 |

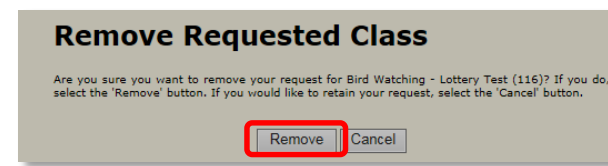

| Current Regi                                            | strations                                                                                                    | Transcripts                                                                             | Tran History                                                                    | Merchandise                                            | Cancel                                             | Transfer                                            | Walting L                                     | st                                             |
|---------------------------------------------------------|----------------------------------------------------------------------------------------------------|-----------------------------------------------------------------------------------------|---------------------------------------------------------------------------------|--------------------------------------------------------|----------------------------------------------------|-----------------------------------------------------|-----------------------------------------------|------------------------------------------------|
| Enrolled Clas                                           | ses Reques                                                                                                    | ited Classes/Sp                                                                         | ecial Events                                                                    |                                                        |                                                    |                                                     |                                               |                                                |
| Confirm Prio<br>Pay Now for<br>Classes/Eve<br>Requested | rities = 1<br>10' is<br>10' is<br>10' i | oriorities enter<br>for a Class an<br>s not a valid p<br>can pay for a<br>ast Updated 7 | ed for Classes<br>d for Priority =<br>riority.<br>II the classes an<br>/31/2014 | and Special Eve<br>1 for a Special<br>nd special event | nts must be un<br>Event, but you<br>is in one paym | nique. For exa<br>u may not ente<br>ent by selectir | mple, you n<br>er Priority =<br>ng this butto | nay enter Priority<br>1 for two Classes.<br>n. |
|                                                         |                                                                                                    |                                                                                         |                                                                                 | Classes                                                | ;                                                  |                                                     |                                               |                                                |
| Priority                                                | Remove                                                                                                    |                                                                                         | Class Name                                                                      | (ID)                                                   | 💙 🛛 Prie                                           | orities Due                                         | V Cl                                          | ass Start Date 💙                               |
| Pay Now                                                 | Remove                                                                                                    | Beyond Th                                                                               | e Basics Of eBay                                                                | Part I (9155)                                          | 8/                                                 | 15/2014                                             |                                               | 9/2/2014                                       |
|                                                         |                                                                                                    |                                                                                         |                                                                                 |                                                        |                                                    |                                                     |                                               |                                                |

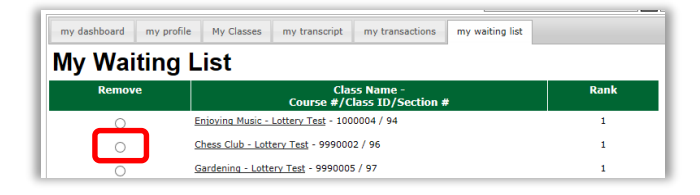

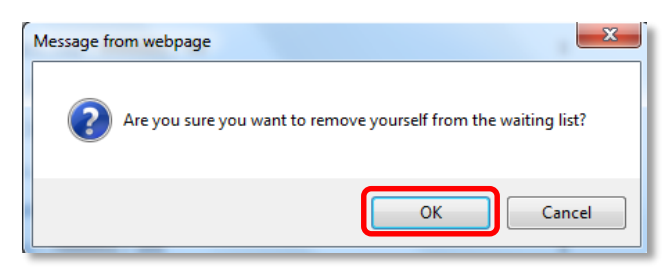

Augu`soft<sup>•</sup>

8441 Wayzata Blvd., Suite 200 Minneapolis, MN 55426-1360 <u>support@augusoft.net</u> · augusoft.net (763) 331-8300

## To Prioritize Requested Lottery Classes

To view your lottery classes at any time:

- Select 'requested classes' from the menu navigation bar
- Assign rank to each class
- Click 'Confirm Priorities' button

When multiple Lottery classes are requested, classes **must** be prioritized (e.g. Assign rank of 1 to the most desired class, assign rank of 2 to the next...). *If no priority is set, the lowest priority will be assigned.* 

#### To Remove Requested Lottery Classes/Special Events

Student sign in > My Classes > Requested Classes > **Remove** 

When you remove a class, rank your remaining classes accordingly.

#### When you win a Lottery...

 Select 'Pay Now' to be enrolled in class/event (if cost associated with class is greater than 0)

OR

 Select 'Pay Now for All Classes/Events' button when multiple lottery classes have been won

You are required to pay for a class to be enrolled. When you win a lottery class with no cost associated, you are automatically enrolled in the class. An email is automatically sent to Student. 'Current Registrations' will display your enrolled classes.

#### When you lose a Lottery...

Student sign in > My Waiting List

You will be placed on a Waiting List. An email is automatically sent to Student.

# To Remove a Lottery Class from Waiting List

Student sign in > My Waiting List > **Remove** 

- Click 'Remove' radio button for class from which you want to be removed
- Click 'OK' button

© 2015 Augusoft, Inc. Augusoft®, the Lumens® name and identifier(s) are registered trademarks of Augusoft. Augusoft reserves the right to alter product and service specifications described in this document. Use of the terms "partner" and "partnership" do not imply a legal partnership between Augusoft and any other party. Various trademarks are held by their respective owners.

| inrolled Class | Requeste                             | d Classes                                                                                                    |                                                              |                                                          |
|----------------|--------------------------------------|----------------------------------------------------------------------------------------------------|--------------------------------------------------------------|----------------------------------------------------------|
| Confirm P      | riorities Al<br>Pr<br>pr             | I priorities entered for Classes must be u<br>iority=1 for a special event. But you may<br>iority.                  | nique. For example you may a<br>not enter Priority=1 for two | anter Priority=1 for a clas<br>classes. 0 is not a valid |
| Requested C    | lasses- Plea                         | se enter a value in the 'Priority' co                                                                               | lumn for all your reque                                      | sted items                                               |
|                |                                      | Classes                                                                                                    |                                                              |                                                          |
| PRIORITY       | Remove                               | Class Name (ID)                                                                                                    | Priorities Due                                               | Class Start Dat                                          |
| Thorney        |                                      |                                                                                                    | 00/00/0015                                                   | 04/40/0045                                               |
| 1              | Remove                               | Bird Watching - Lottery Test (116)                                                                                  | 03/30/2015                                                   | 04/12/2015                                               |
| 1              | Remove<br>Remove                     | Bird Watching - Lottery Test (116)<br>Chess Club - Lottery Test (117)                                               | 03/30/2015                                                   | 04/21/2015                                               |
| 1<br>2         | Remove<br>Remove<br>Remove           | Bird Watching - Lottery Test (116)<br>Chess Club - Lottery Test (117)<br>Music for you (127)                        | 03/30/2015<br>03/30/2015<br>01/27/2015                       | 04/21/2015<br>02/06/2015                                 |
| 1<br>2         | Remove<br>Remove<br>Remove<br>Remove | Bird Watching - Lottery Test (116)<br>Chess Club - Lottery Test (117)<br>Music for you (127)<br>Music for you (127) | 03/30/2015<br>03/30/2015<br>01/27/2015<br>01/27/2015         | 04/21/2015<br>02/06/2015<br>02/06/2015                   |

| ny dashbo                                 | oard my                                         | profile                                       | My Classe                           | s my tr                                    | anscript                            | ny transaction                 | s my wa                      | aiting list                           |
|-------------------------------------------|-------------------------------------------------|-----------------------------------------------|-------------------------------------|--------------------------------------------|-------------------------------------|--------------------------------|------------------------------|---------------------------------------|
| Enrolled C                                | lasses <u>Requ</u>                              | ested Clas                                    | ses                                 |                                            |                                     |                                |                              |                                       |
|                                           | Oshei                                           | Lifelo                                        | Cur<br>ong Lea                      | rent R<br>rning a                          | egistrat<br>at Georg                | ions<br>e Mason                | Univer                       | sity                                  |
|                                           |                                                 |                                               | 4210                                | Roberts Ru                                 | , rairiax, vA                       | 22032                          |                              |                                       |
| <u>Back</u><br>Student                    |                                                 |                                               |                                     | JOE CART<br>2600 SUN<br>CASTLETO           | WRIGHT<br>ISET BLVD<br>DN, VA 22621 |                                |                              |                                       |
|                                           |                                                 |                                               |                                     |                                            |                                     |                                |                              |                                       |
| Schedule                                  | Print View                                      |                                               |                                     |                                            |                                     |                                |                              |                                       |
| Schedule                                  | Print View                                      |                                               |                                     |                                            |                                     |                                |                              |                                       |
| Schedule<br>Class Info                    | Print View                                      |                                               |                                     |                                            |                                     |                                |                              |                                       |
| Class Info                                | Print View<br>ormation<br>Class<br>Number       | Class Na                                      | ime                                 | Class<br>Location                          | Class Start<br>Date                 | Class End<br>Date              | Instructor                   | Registration<br>Confirmation          |
| Class Info<br>Course<br>Number<br>9990003 | Print View<br>ormation<br>Class<br>Number<br>85 | Class Na<br>Recreatio<br>Mathema<br>Lottery T | i <b>me</b><br>nal<br>tics -<br>est | Class<br>Location<br>Fairfax,<br>Tallwood, | Class Start<br>Date<br>1/27/2015    | Class End<br>Date<br>1/27/2015 | Instructor<br>Doris<br>Bloch | Registration<br>Confirmation<br>Print |

# To View your Requested Lottery Classes/Events

Student sign in > Requested Classes

Rank all classes for better chance of winning lottery.

#### To View your Enrolled Lottery Classes/Events Student sign in > My Classes

All registered classes will display under

'Enrolled Classes' as 'Current Registrations'.

Students cannot remove themselves from a lottery class once enrolled. Only Staff can cancel or transfer a lottery class.

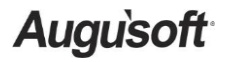

8441 Wayzata Blvd., Suite 200 Minneapolis, MN 55426-1360 <u>support@augusoft.net</u> · augusoft.net (763) 331-8300 © 2015 Augusoft, Inc. Augusoft®, the Lumens® name and identifier(s) are registered trademarks of Augusoft. Augusoft reserves the right to alter product and service specifications described in this document. Use of the terms "partner" and "partnership" do not imply a legal partnership between Augusoft and any other party. Various trademarks are held by their respective owners.